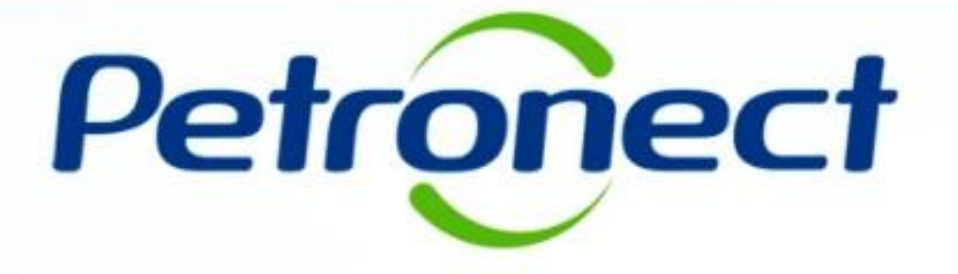

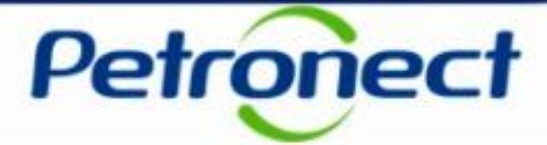

Acesse o menu inicial "Entregas", em seguida selecione o submenu "Agendamento de Entregas".

| Petronect                                                                                       |                                                                                                    | Segunda-feira, 28 de Janeiro de 2019 🛽 Minha Conta 🕈 Treinamentos 🔹 Fale Conosco 🔹 Termos 🔹 Minha Assinatura 🔹 Sair com segurança |
|-------------------------------------------------------------------------------------------------|----------------------------------------------------------------------------------------------------|----------------------------------------------------------------------------------------------------|
| A Petronect Cadastro na Petrot                                                                  | ras Cotar <sup>2</sup> Eletrônicas Contratos e Pech                                                              | Entregas Pagamentos Assinatura Digital Normas de Segurança da Informação da Petrobras                                             |
| Sobre Entregas Agendamento de E<br>Solicitação do Agendamento                                   | ntregas 2                                                                                                    |                                                                                                    |
| Clique no botão "Solicitar Agenda<br>Após a sua solicitação será gerac<br>Solicitar Agendamento | mento" a seguir para registrar uma nova solicitação de ag<br>lo um número de agendamento que poderá ser acompant | agendamento.<br>Inhado utilizando os critérios de pesquisa abaixo.                                                                |
| Busca de Agendamentos                                                                           |                                                                                                    | _                                                                                                    |
| Local de Entrega:<br>Data da Solicitação:                                                       | R<br>até: M<br>Status do Ag                                                                                      | Reagendado: V<br>Agendamento: V                                                                                                   |
| N° do Pedido ou N° da PTM:<br>N° da Nota Fiscal:<br>N° do Agendamento:                          |                                                                                                    |                                                                                                    |
| Buscar                                                                                          |                                                                                                    |                                                                                                    |

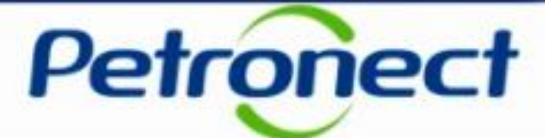

|                                                          | Petropect Ira, 28 de Janeiro de 2019   Minha Conta   Treinamentos   Fale Conosco   Termos   Minha Assinatura   Sair com segurança                                                                                                    |
|----------------------------------------------------------|----------------------------------------------------------------------------------------------------|
|                                                          | A Petronect       Cadastro na Petrobras       Cotações Eletrônicas       Contratos e Pedidos       Antipagamentos       Assinatura Digital       Normas de Segurança da Informação da Petrobras                                                                    |
|                                                          | Sobre Entregas Agendamento de Entregas Solicitação do Agendamento                                                                                                    |
|                                                          | Clique no botão "Solicitar Agendamento" a seguir para registrar uma nova solicitação de agendamento.<br>Após a sua solicitação será gente um número de agendamento que poderá ser acompanhado utilizando os critérios de pesquisa abaixo.<br>Solicitar Agendamento |
|                                                          | Busca de Agendamentos                                                                                                    |
| Clique em " <b>Solici</b><br><b>Agendamento</b> " para a | al de Entrega:        Reagendado:         a Solicitação:       Imaté:       Imaté:       Status do Agendamento:         agendar       Imaté:       Imaté:       Imaté:                                                                                             |
|                                                          | N° do Pedido ou N° da PTM:<br>N° da Nota Fiscal:<br>N° do Agendamento:                                                                                                    |
|                                                          | Buscar Limpar                                                                                                    |

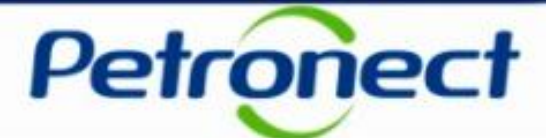

Após "Solicitar Agendamento", selecione o "Local de Entrega".

| A Petronect    | Cadastro na Petrobras                                                                                                    | Cotações Eletrônicas                                                                                                    | Contratos e Pedidos                                                                                                    | Entregas                                                                                                    | Pagamentos                                                                                           | Assinatura Digital                                                                   | Normas de Segurança da Informação da Petrobras      |   |
|----------------|----------------------------------------------------------------------------------------------------|----------------------------------------------------------------------------------------------------|----------------------------------------------------------------------------------------------------|----------------------------------------------------------------------------------------------------|----------------------------------------------------------------------------------------------------|--------------------------------------------------------------------------------------|-----------------------------------------------------|---|
| Sobre Entregas | Agendamento de Entrega                                                                                                    | 15                                                                                                    |                                                                                                    |                                                                                                    |                                                                                                    |                                                                                      |                                                     |   |
| Orientações    | para Solicitação do Ag                                                                                                    | endamento                                                                                                    |                                                                                                    |                                                                                                    |                                                                                                    |                                                                                      |                                                     | ^ |
|                | Passo a passo para solid<br>1. Selecionar o local de en<br>2. Preencher os dados da<br>3. Preencher os dados da<br>4. Preencher os dados da<br>5. Salvar a solicitação e ar | citação do agendamento<br>trega e confirmar a leitura<br>seção "Informações Básic<br>seção "Informações dos N<br>seção "Data Preferencial<br>notar o número de agenda | dos arquivos de instruçã<br>as", informando os pedic<br>'olumes Transportados",<br>para entrega", informand<br>mento gerado. Este núm | ão do Local de Entr<br>dos e carregando c<br>informando área d<br>lo a data e turno pr<br>ero pode ser utiliza | rega.<br>ertificados e notas f<br>e descarga e as qua<br>eferencial para entri<br>ado para acompanha | iscais necessárias ao a<br>antidades dos tipos de r<br>ega.<br>ar seu agendamento no | igendamento.<br>volume transportados.<br>o sistema. |   |
| Seleção do     | Local de Entrega                                                                                                    | (4)                                                                                                    |                                                                                                    |                                                                                                    |                                                                                                    |                                                                                      |                                                     |   |
| * Local de l   | Entrega:                                                                                                    | 0 2                                                                                                    | ~                                                                                                    |                                                                                                    |                                                                                                    |                                                                                      |                                                     |   |
| Pessoa de (    | ARM - Ma                                                                                                    | acae                                                                                                    |                                                                                                    |                                                                                                    |                                                                                                    |                                                                                      |                                                     |   |

**Observação**: Na tela será exibida as orientações para a solicitação do agendamento.

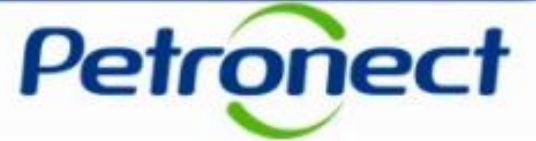

Para efetuar a leitura dos arquivos nas "**Instruções do Local de Entrega**", clique no nome do arquivo e clique em "**Baixar arquivo**".

| A Petronect         | Cadastro na Petrobras                                                                                                    | Cotações Eletrônicas                                                                                                    | Contratos e Pedidos                                                                                                    | Entregas                                                                                                    | Pagamentos                                                                                           | Assinatura Digital                                                                | Normas de Segurança da Informação da Petrobras      |   |
|---------------------|----------------------------------------------------------------------------------------------------|----------------------------------------------------------------------------------------------------|----------------------------------------------------------------------------------------------------|----------------------------------------------------------------------------------------------------|----------------------------------------------------------------------------------------------------|-----------------------------------------------------------------------------------|-----------------------------------------------------|---|
| Sobre Entregas      | Agendamento de Entrega                                                                                                    | 15                                                                                                    |                                                                                                    |                                                                                                    |                                                                                                    |                                                                                   |                                                     |   |
| Orientações         | para Solicitação do Ag                                                                                                    | endamento                                                                                                    |                                                                                                    |                                                                                                    |                                                                                                    |                                                                                   |                                                     | ^ |
|                     | Passo a passo para solir<br>1. Selecionar o local de en<br>2. Preencher os dados da<br>3. Preencher os dados da<br>4. Preencher os dados da<br>5. Salvar a solicitação e ar | citação do agendamento<br>trega e confirmar a leitura<br>seção "Informações Básis<br>seção "Informações dos \<br>seção "Data Preferencial<br>totar o número de agenda | :<br>a dos arquivos de instruçá<br>.as", informando os pedi<br>/olumes Transportados",<br>para entrega", informand<br>imento gerado. Este núm | ão do Local de Entr<br>Jos e carregando c<br>informando área d<br>o a data e turno pr<br>ero pode ser utiliza | ega.<br>ertificados e notas fi<br>e descarga e as qua<br>eferencial para entre<br>ado para acompanha | iscais necessárias ao a<br>antidades dos tipos de<br>ega.<br>ar seu agendamento n | agendamento.<br>volume transportados.<br>o sistema. |   |
| Seleção do I        | Local de Entrega                                                                                                    |                                                                                                    |                                                                                                    |                                                                                                    |                                                                                                    |                                                                                   |                                                     |   |
|                     | Loodi do Entroga                                                                                                    |                                                                                                    |                                                                                                    |                                                                                                    |                                                                                                    | (5)                                                                               |                                                     |   |
| * Local de E        | Entrega: ARM - Ric                                                                                                    | 2                                                                                                    | ✓ Inst                                                                                                    | ruções do Lo                                                                                                  | cal de Entrega                                                                                       |                                                                                   |                                                     |   |
| Li e est            | ou ciente das instruções di                                                                                                    | sponibilizadas na tabela                                                                                                    | ר I                                                                                                    |                                                                                                    |                                                                                                    | /                                                                                 | Arquivo                                             |   |
| ao lado<br>selecio  | ) para o agendamento de e<br>nado                                                                                                    | ntregas no local                                                                                                    |                                                                                                    |                                                                                                    |                                                                                                    | SM                                                                                | S_TESTE                                             |   |
|                     |                                                                                                    |                                                                                                    |                                                                                                    |                                                                                                    |                                                                                                    | Manual                                                                            | de Convivência                                      |   |
|                     |                                                                                                    |                                                                                                    |                                                                                                    |                                                                                                    |                                                                                                    |                                                                                   |                                                     |   |
|                     |                                                                                                    |                                                                                                    |                                                                                                    |                                                                                                    |                                                                                                    |                                                                                   |                                                     |   |
| 6. É ne<br>est<br>a | cessário ace<br>ou ciente da<br>Igendament                                                                                                    | itar as instru<br>is instruçõe<br>o de entreg                                                                                                    | uções clican<br>es na tabela<br>a do local s                                                                                                  | ido no fla<br>a ao lado<br>selecion                                                                           | ag em: "L<br>o para o<br>ado".                                                                       | ie                                                                                |                                                     |   |

**Observação:** A leitura e ciência das instruções do local de entrega são de caráter obrigatório para efetivar a solicitação.

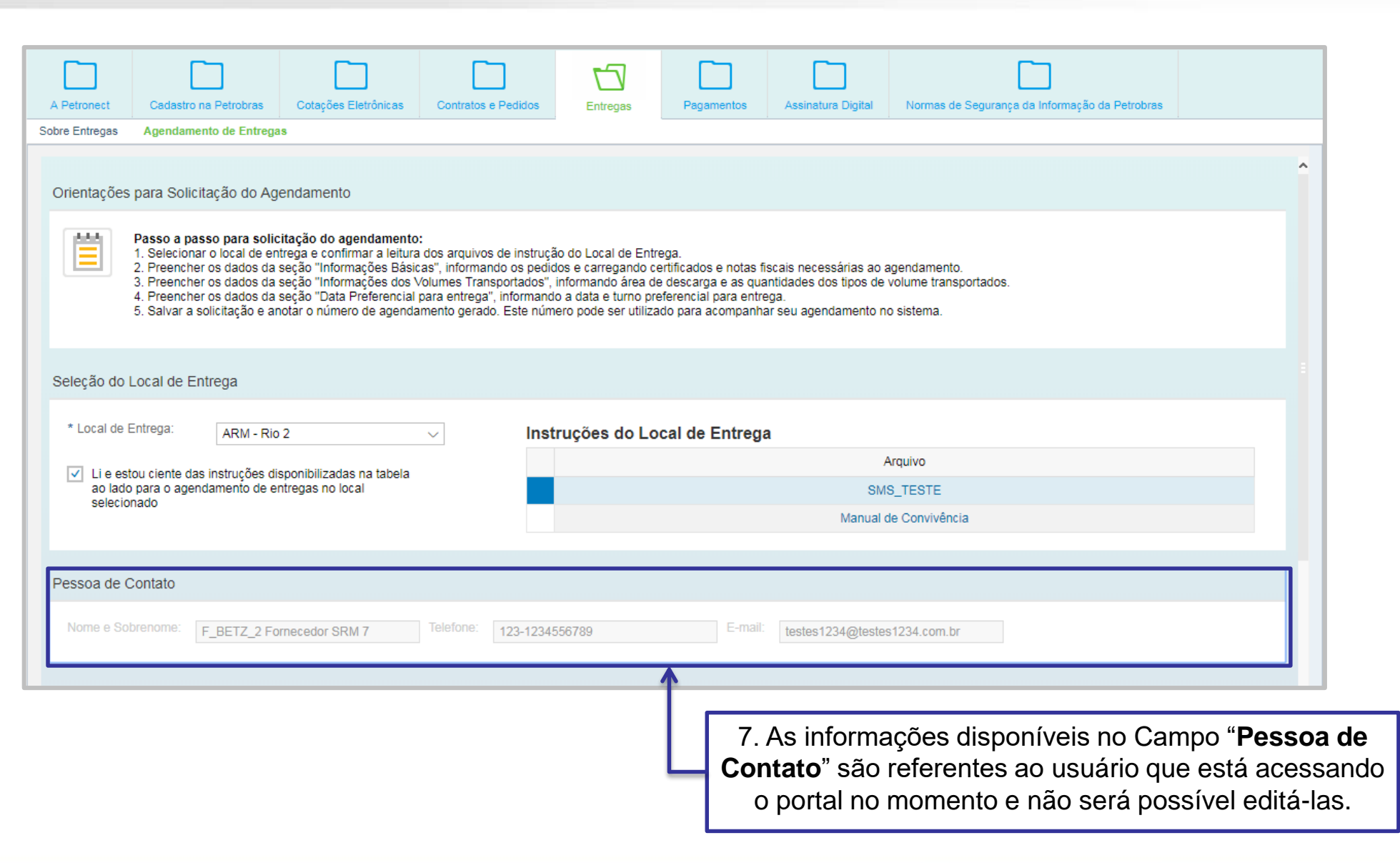

Petronect

| A Petronect Cadastro na Petrobras Cotações Eletrônicas Contratos e Pedidos Petrobras Contratos e Pedidos Pagamentos Assinatura Digital Normas de Segurança da Informação da Petrobras                                                                                                    |
|----------------------------------------------------------------------------------------------------|
| bre Entregas Agendamento de Entregas                                                                                                    |
| Orientações para Solicitação do Agendamento Passo a passo para solicitação do agendamento: 1. Selecionar o local de entrega e confirmar a leitura dos arquivos de instrução do Local de Entrega. 2. Preencher os dados da seção "Informações Básicas", informando os pedidos e carregando certificados e notas fiscais necessárias ao agendamento. 3. Preencher os dados da seção "Informações dos Volumes Transportados", informando à fare a de descarga e as quantidades dos tipos de volume transportados. 4. Preencher os dados da seção "Data Preferencial para entrega", informando a fare a de descarga e as quantidades dos tipos de volume transportados. 4. Preencher os dados da seção "Data Preferencial para entrega", informando a data e turmo preferencial para entrega. |
| 5. Salvar a solicitação e anotar o numero de agendamento gerado. Este numero pode ser utilizado para acompanhar seu agendamento no sistema.                                                                                                    |
| Seleção do Local de Entrega                                                                                                    |
| * Local de Entrega:                                                                                                    |
|                                                                                                    |
| Li e estou ciente das instruções<br>ao lado para o agendamento de<br>explaimendo                                                                                                    |
| automaticamente no momento em que se inicia                                                                                                    |
| o processo de solicitação de agendamento;                                                                                                    |
| Pessoa de Contato                                                                                                    |
|                                                                                                    |
|                                                                                                    |
| Informações Básicas                                                                                                    |
| N° de Agendamento: 2000004953                                                                                                    |
| * Tipo de Agendamento:<br>9. No campo " <b>Tipo de Agendamento</b> "<br>selecione o tipo de agendamento                                                                                                    |
| Pedidos CNPJ Expresedor Bazão Social Ec. (fornecedor/transportador):                                                                                                    |
| 1 A tabela não contém dados                                                                                                    |
|                                                                                                    |
| v                                                                                                    |

Petronect

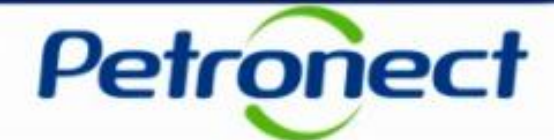

| A Petronect         | Cadastro na Petrobras                                                                                                    | Cotações Eletrônicas                                                                                                    | Contratos e Pedidos                                                                                                    | Entregas                                                                                                  | Pagamentos                                                                                           | Assinatura Digital                                                               | Normas de Segurança da Informação da Petro           | bres |
|---------------------|----------------------------------------------------------------------------------------------------|----------------------------------------------------------------------------------------------------|----------------------------------------------------------------------------------------------------|----------------------------------------------------------------------------------------------------|----------------------------------------------------------------------------------------------------|----------------------------------------------------------------------------------|------------------------------------------------------|------|
| Sobre Entregas      | Agendamento de Entreg                                                                                                    | as                                                                                                    | •                                                                                                    |                                                                                                    |                                                                                                    |                                                                                  |                                                      |      |
| Orientações         | para Solicitação do A                                                                                                    | gendamento                                                                                                    |                                                                                                    |                                                                                                    |                                                                                                    |                                                                                  |                                                      | ^    |
| Ē                   | Passo a passo para soli<br>1. Selecionar o local de e<br>2. Preencher os dados da<br>3. Preencher os dados da<br>4. Preencher os dados da<br>5. Salvar a solicitação e a | citação do agendament<br>ntrega e confirmar a leitur<br>i seção "Informações Bás<br>i seção "Informações dos<br>i seção "Data Preferencial<br>notar o número de agend | o:<br>a dos arquivos de instruç<br>icas", informando os pedir<br>Volumes Transportados",<br>I para entrega", informand<br>amento gerado. Este núm | ão do Local de En<br>dos e carregando<br>informando área (<br>lo a data e turno p<br>nero pode ser utiliz | trega.<br>certificados e notas<br>de descarga e as qu<br>referencial para entr<br>zado para acompanh | fiscais necessárias ao<br>antidades dos tipos de<br>ega.<br>ar seu agendamento n | agendamento.<br>volume transportados.<br>io sistema. |      |
| Seleção do L        | Local de Entrega                                                                                                    |                                                                                                    |                                                                                                    |                                                                                                    |                                                                                                    |                                                                                  |                                                      |      |
| * Local de E        | Entrega: ARM - Ri                                                                                                    | o 2                                                                                                    | $\checkmark$                                                                                                    | Instruções                                                                                                | do Local de Er                                                                                       | ntrega                                                                           |                                                      |      |
| ✓ Lieest            | ou ciente das instruções d                                                                                                    | isponibilizadas na tabela                                                                                                    |                                                                                                    |                                                                                                    |                                                                                                    |                                                                                  | Arquivo                                              |      |
| ao lado<br>selecior | para o agendamento de e<br>nado                                                                                                    | entregas no local                                                                                                    |                                                                                                    |                                                                                                    |                                                                                                    |                                                                                  | SMS_TESTE                                            |      |
|                     |                                                                                                    |                                                                                                    |                                                                                                    |                                                                                                    |                                                                                                    |                                                                                  | Manual de Convivência                                |      |
| Pessoa de C         | Contato                                                                                                    |                                                                                                    |                                                                                                    |                                                                                                    |                                                                                                    |                                                                                  |                                                      |      |
| Nome e Sol          | brenome: F_BETZ_2 F                                                                                                    | ornecedor SRM 7                                                                                                    | Telefone: 123-12                                                                                                    | 34556789                                                                                                  | E                                                                                                    | -mail: testes1234@                                                               | testes1234.com.br                                    |      |
| Informações         | Básicas                                                                                                    | 54                                                                                                    | 10.                                                                                                    | Insira o<br><b>Pedido</b>                                                                                 | número<br>" e clique                                                                                 | do pedido<br>e em " <b>Adic</b>                                                  | no campo<br>cionar";                                 |      |
| * Tipo de Ac        | gendamento: 0000049                                                                                                    | 54                                                                                                    |                                                                                                    |                                                                                                    |                                                                                                    |                                                                                  |                                                      |      |
| Pedido:             | 450003452                                                                                                    | 2 Adicionar                                                                                                    |                                                                                                    |                                                                                                    |                                                                                                    |                                                                                  |                                                      |      |

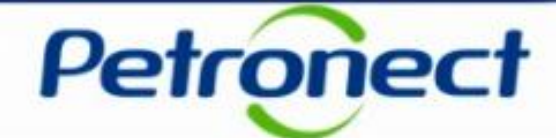

| A Petronect                               | Cadastro na Petrobras                                                                                                    | Cotações Eletrônicas                                                                                                    | Contratos e Pedidos                                                                                                    | Entregas                                                                                                 | Pagamentos                                                                                              | Assinatura Digital                                                                 | Normas de Segurança da Informação da Petrobras      |   |
|-------------------------------------------|----------------------------------------------------------------------------------------------------|----------------------------------------------------------------------------------------------------|----------------------------------------------------------------------------------------------------|----------------------------------------------------------------------------------------------------|----------------------------------------------------------------------------------------------------|------------------------------------------------------------------------------------|-----------------------------------------------------|---|
| Sobre Entregas                            | Agendamento de Entrega                                                                                                    | 35                                                                                                    |                                                                                                    | 1                                                                                                    |                                                                                                    |                                                                                    |                                                     |   |
| O campo F<br>Orientações                  | Pedido é de preenchimento<br>para Solicitação do Ag                                                                                                    | obrigatório.                                                                                                    |                                                                                                    | 1                                                                                                    |                                                                                                    |                                                                                    |                                                     | ^ |
| Ë                                         | Passo a passo para soli<br>1. Selecionar o local de er<br>2. Preencher os dados da<br>3. Preencher os dados da<br>4. Preencher os dados da<br>5. Salvar a solicitação e ar | citação do agendamento<br>trega e confirmar a leitura<br>seção "Informações Bási<br>seção "Informações dos \<br>seção "Data Preferencial<br>notar o número de agenda | a<br>a dos arquivos de instruç<br>cas", informando os pedir<br>/olumes Transportados",<br>para entrega", informand<br>amento gerado. Este núm | ă do Local de Eni<br>dos e carregando (<br>informando área o<br>da data e turno p<br>ero pode ser utiliz | trega.<br>certificados e notas f<br>de descarga e as qui<br>referencial para entri<br>ado para acompanh | iscais necessárias ao a<br>antidades dos tipos de<br>ega.<br>ar seu agendamento no | agendamento.<br>volume transportados.<br>o sistema. |   |
| Seleção do I<br>* Local de B<br>✓ Lie est | Local de Ent<br>Entrega:<br>Car<br>car                                                                                                    | so não haja<br>npo " <b>Pedid</b> o<br><b>npo Pedid</b> o                                                                                                    | a inserção<br>o", aparece<br>o é de pre                                                                                                    | o do Núr<br>erá a me<br><b>enchim</b>                                                                    | mero do l<br>nsagem<br><b>ento obr</b>                                                                  | Pedido no<br>de erro " <b>O</b><br><b>igatório</b> ";                              | Arquivo                                             |   |
| ao lado<br>selecio                        | ) para o agendamento de e<br>nado                                                                                                    | ntregas no local                                                                                                    |                                                                                                    |                                                                                                    |                                                                                                    |                                                                                    | SMS_TESTE                                           |   |
|                                           |                                                                                                    |                                                                                                    |                                                                                                    |                                                                                                    |                                                                                                    |                                                                                    | Manual de Convivência                               |   |
| Pessoa de C                               | Contato                                                                                                    |                                                                                                    | Telefone                                                                                                    |                                                                                                    |                                                                                                    |                                                                                    |                                                     |   |
| Nome e Sol                                | F_BETZ_2 Fo                                                                                                    | ornecedor SRM 7                                                                                                    | 123-12                                                                                                    | 34556789                                                                                                 |                                                                                                    | testes1234@t                                                                       | estes1234.com.br                                    |   |
| Informações                               | Básicas                                                                                                    |                                                                                                    |                                                                                                    |                                                                                                    |                                                                                                    |                                                                                    |                                                     |   |
| Nº de Aı<br>* Tipo de Aı<br>Pedido:       | gendamento: 200000495<br>gendamento: Fornecedo                                                                                                    | r v<br>Adicionar                                                                                                    |                                                                                                    |                                                                                                    |                                                                                                    |                                                                                    |                                                     |   |

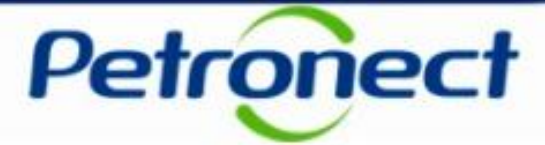

Após adicionar o pedido, será aberta uma janela para a confirmação da adição deste Pedido ao Agendamento. Verifique o **Número do Pedido, o CNPJ e a Razão Social do Fornecedor**. Clique no botão "**Confirmar**". O Pedido será incluído na lista de agendamento.

| A Petronect                      | Cadastro na Petrobras                                         | Cotações Eletrônicas                            | Contratos e Pedidos                                  | Entregas                                      | Pagamentos    | Assinatura Digital | Normas de Segurança                        | da Informação da Petrobras           |                              |   |
|----------------------------------|---------------------------------------------------------------|-------------------------------------------------|------------------------------------------------------|-----------------------------------------------|---------------|--------------------|--------------------------------------------|--------------------------------------|------------------------------|---|
| Sobre Entregas                   | Agendamento de Entreg                                         | jas                                             |                                                      |                                               |               |                    |                                            |                                      |                              |   |
| Li e esta<br>ao lado<br>selecior | ou ciente das instruções o<br>para o agendamento de e<br>nado | lisponibilizadas na tabela<br>entregas no local |                                                      |                                               |               |                    | Arquivo<br>SMS_TESTE<br>Manual de Convivên | cia                                  |                              | Ŷ |
| Pessoa de C                      | Contato                                                       |                                                 |                                                      |                                               |               |                    |                                            |                                      |                              |   |
| Nome e Sot                       | brenome: F_BETZ_2 F                                           | ornecedor SRM 7                                 | Telefone: 123-123                                    | 34556789                                      | E             | -mail: testes1234@ | testes1234.com.br                          | -                                    |                              |   |
| Informações<br>Nº de Ag          | Básicas<br>gendamento: 20000049                               | 54                                              | Confirma                                             | a adição do peo                               | Adicionar Peo | lido<br>.to ?      |                                            |                                      |                              |   |
| * Tipo de A <u>o</u><br>Pedido:  | gendamento: Forneced<br>450003452                             | 2 Adicionar                                     | Número do Pedido<br>CNPJ do Fo<br>Razão Social do Fo | 45000<br>prnecedor: XXXXX<br>prnecedor: XXXXX | 034522        |                    |                                            | 1                                    |                              |   |
| Pedidos                          |                                                               |                                                 |                                                      |                                               |               | Con                | firmar Cancelar                            |                                      |                              |   |
| F                                | Pedido C                                                      | NPJ Fornecedor                                  |                                                      |                                               |               | Con                | linnai Gancelai                            | Carre jar Notas Fiscais              | Excluir                      |   |
| 1 4                              | A tabela não contém dado                                      | s                                               |                                                      |                                               |               |                    |                                            |                                      |                              |   |
|                                  |                                                               |                                                 |                                                      |                                               |               |                    |                                            |                                      |                              |   |
|                                  |                                                               |                                                 |                                                      |                                               |               | 1<br>P             | 1. Clique e<br>rosseguir (                 | em " <b>Confirm</b> a<br>com o agend | <b>ar</b> ", para<br>amento; |   |

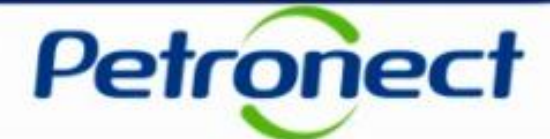

| cados Carregar Notas Fiscais Excluir |
|--------------------------------------|
| cados Carregar Notas Fiscais Excluir |
| cados Carregar Notas Fiscais Excluir |
|                                      |
| ■                                    |
|                                      |

#### 2. Incluindo Certificados

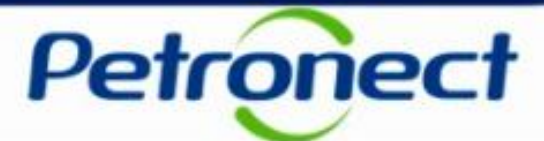

Para incluir certificados ao pedido, clicar no ícone 🌒.

| ormações Básicas<br>Nº de Agendamento:<br>* Tipo de Agendamento: | 2000004954<br>Fornecedor                |                                                                                                    |                       |                        |          |
|------------------------------------------------------------------|-----------------------------------------|----------------------------------------------------------------------------------------------------|-----------------------|------------------------|----------|
| Pedido:                                                          | Adicionar                               | ]                                                                                                    |                       |                        |          |
| Pedido                                                           | CNPJ Fornecedor                         | Razão Social Fornecedor                                                                               | Carregar Certificados | Carregar Notas Fiscais | Excluir  |
| 4500034522                                                       | 000000000000000000000000000000000000000 | 000000000000000000000000000000000000000                                                               | Ø                     |                        | <b>İ</b> |
|                                                                  |                                         |                                                                                                    |                       |                        |          |
|                                                                  |                                         | 1. Clique em " <b>Carregar</b><br><b>Certificados</b> ", para inserir a<br>informações do certificado | as                    |                        |          |

**Observação**: Os tipos de certificados que deverão ser carregados estarão descritos no Pedido.

# 2. Incluindo Certificados

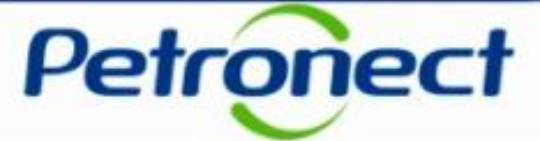

2. Após clicar no ícone  $\|$ , será aberta a janela "Carregar Certificados", preencha o campo "Descrição" com o nome do documento, marque "Entrega física do Arquivo" como "Não", clique em "Escolher arquivo" para buscar o arquivo no Computador, após clicar em "Carregar Certificados".

| Carrega <sup>,</sup> Certificados                                | Carregar Certificados                                                                              |                            |
|------------------------------------------------------------------|----------------------------------------------------------------------------------------------------|----------------------------|
| Informações do Certificado                                       | Informações do Certificado * Descrição: * Entropa File - 2. On contificandos contro godos finanção |                            |
| * Arquivo: Escolher arquivo Certificado.doc                      | registrados na tabela " <b>Certificados</b> ", com as<br>informações preenchidas anteriormente;    |                            |
| Certificados                                                     | Certificados                                                                                       | 4. Clique em " <b>OK</b> " |
| Descrição Entrega Física do Arquivo Data da Carga Baixar Excluir | Descrição Entrega Física do Arquivo Data da Carga Baixar Excluir                                   | para voltarmos a tela      |
|                                                                  | Certificado Não 12.09.2018 14:07:02 🔂 前                                                            | do agendamento.            |
| OK Cancelar                                                      | OK Cancelar                                                                                        |                            |

**Observação**<sup>1</sup>: Todos os certificados exigidos no pedido devem ser informados. Caso algum arquivo tenha mais que 5mb o fornecedor/transportador deverá "Particionar" o arquivo.

**Observação**<sup>2</sup>: O fornecedor/transportador deverá incluir nos certificados a Nota Fiscal em PDF, a fim de evitar um possível cancelamento.

**Observação**<sup>3</sup>: Haverá possibilidade de baixar os certificados clicando no ícone <sup>(1)</sup> da coluna "Baixar" ou excluí-lo clicando no ícone <sup>(1)</sup> da coluna "Excluir".

# **3. Incluindo Notas Fiscais**

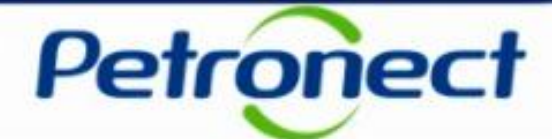

| ormações Básicas     |                 |                                         |                       |                        |         |
|----------------------|-----------------|-----------------------------------------|-----------------------|------------------------|---------|
| Nº de Agendamento:   | 2000004954      |                                         |                       |                        |         |
| Tipo de Agendamento: | Fornecedor 🗸    |                                         |                       |                        |         |
| edido:               | Adicionar       |                                         |                       |                        |         |
|                      |                 |                                         |                       |                        |         |
| edidos               |                 |                                         |                       |                        | _       |
| Pedido               | CNPJ Fornecedor | Razão Social Fornecedor                 | Carregar Certificados | Carregar Notas Fiscais | Excluir |
| 4500034522           | 20200000000000  | 202000000000000000000000000000000000000 | Ø                     | <b>E</b>               | Û       |
|                      |                 |                                         |                       |                        |         |
|                      |                 | 1. Clic                                 | que no ícone " 🖻 "na  | a coluna               |         |

#### **3. Incluindo Notas Fiscais**

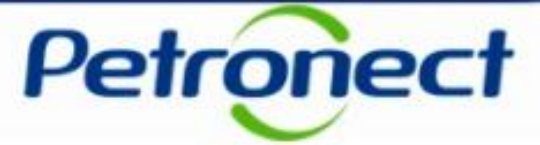

Inclua os números da Nota Fiscal referentes ao Pedido, série da NF-e e CNPJ do Emissor e clique no botão "Carregar Nota Fiscal".

| Carregar Notas Fiscais                                  |  |  |  |  |  |  |  |  |
|---------------------------------------------------------|--|--|--|--|--|--|--|--|
| Informação da Nota Fiscal                               |  |  |  |  |  |  |  |  |
| * Número da Nota Fiscal: 1211                           |  |  |  |  |  |  |  |  |
| * Série da NF-e: 010                                    |  |  |  |  |  |  |  |  |
| * CNPJ do Emissor: xxxxxxxxxxxxxxxxxxxxxxxxxxxxxxxxxxxx |  |  |  |  |  |  |  |  |
| Carregar Nota Fiscal                                    |  |  |  |  |  |  |  |  |
| Número da Nota Fiscal Data da carga Chave NF-e Excluir  |  |  |  |  |  |  |  |  |
| 1 A tabela não contém dados                             |  |  |  |  |  |  |  |  |
|                                                         |  |  |  |  |  |  |  |  |
| OK Cancelar                                             |  |  |  |  |  |  |  |  |

**Observação**: Todas as notas fiscais devem, antes de serem inseridas no Agendamento, terem seu XML encaminhado a Petrobras, e seu status deve estar como "**Enviada com Sucesso**".

**3. Incluindo Notas Fiscais** 

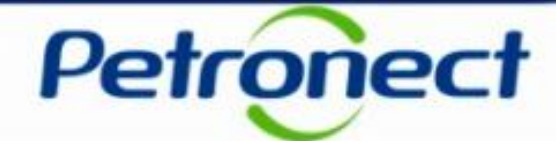

|                                                                    | Carr                | egar Notas Fiscais             |                |        |                                                              |
|--------------------------------------------------------------------|---------------------|--------------------------------|----------------|--------|--------------------------------------------------------------|
| Informação da Nota I                                               | Fiscal              |                                |                |        |                                                              |
| * Número da Nota Fiscal:<br>* Série da NF-e:<br>* CNPJ do Emissor: |                     |                                |                |        | Caso deseje excluir a<br>Nota Fiscal, clique no<br>ícone 🕋 . |
| Carregar Nota Fiscal                                               |                     |                                |                |        |                                                              |
| Número da Nota Fiscal                                              | Data da carga       | Chave NF-e                     | Exq            | uir    |                                                              |
| 1211                                                               | 14.12.2016 13:28:26 | 291608243805780004215501000000 | 12111630110712 | Ì      |                                                              |
|                                                                    |                     |                                | OK Car         | ncelar |                                                              |
|                                                                    |                     |                                |                | P      | ara finalizar, clique no<br>botão " <b>OK</b> ".             |

**Observação:** Após carregar com sucesso, o Número e data do carregamento da Nota Fiscal ficarão gravados na tabela.

# 4. Informações de Volumes Transportados

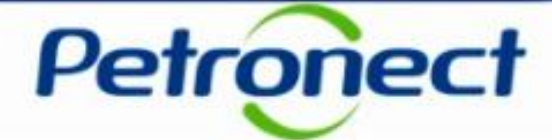

| Informações dos Volu                                                              | imes Transportados                                                       |  | No campo " <b>Área de Descarga</b> ", selecione |                                                                                     |        |  |  |
|-----------------------------------------------------------------------------------|--------------------------------------------------------------------------|--|-------------------------------------------------|-------------------------------------------------------------------------------------|--------|--|--|
| <ul> <li>Área de Descarga:</li> <li>Descrição:</li> <li>Volumes Recebi</li> </ul> | Estoque Interno - Doca                                                   |  |                                                 | local de descarga do material de acordo com<br>o tipo de volume a ser transportado. |        |  |  |
|                                                                                   | Estoque Externo - Diversos - Pátio                                       |  | Volumes                                         | Quant                                                                               | lidade |  |  |
| 1 A tabela não con                                                                | Estoque Externo - Tubos - Pátio<br>Estoque Interno - Mesa / Caixa Rápido |  |                                                 |                                                                                     |        |  |  |

| Informações dos Volum | nes Transportados                                               |                                                                                                    |  |
|-----------------------|-----------------------------------------------------------------|----------------------------------------------------------------------------------------------------|--|
| * Área de Descarga: E | istoque Interno - Doca 🗸 🗸                                      |                                                                                                    |  |
| Descrição: Ma         | ateriais de pequeno porte e que precisam ficar em área coberta, | protegidos de intempéries                                                                              |  |
|                       |                                                                 | Conforme a seleção da área de<br>descarga é exibido no campo<br>" <b>Descrição</b> " o tipo de volume. |  |

#### 4. Informações de Volumes Transportados

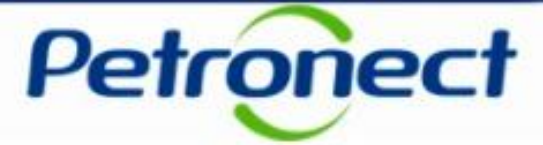

1. A tabela "Volumes Recebíveis" tem o objetivo de informar a quantidade dos volumes transportados de acordo com as suas características.

2. A Coluna "Volumes" apresenta todas as características de volumes que a "Área de Descarga" selecionada está apta a receber.

3. A Coluna "Quantidade" deve-se preencher com a quantidade de itens que será entregue.

|          | Informações dos Volumes Transportados                                                                 |                                                                               |          |            |  |  |  |  |  |  |
|----------|----------------------------------------------------------------------------------------------------|-------------------------------------------------------------------------------|----------|------------|--|--|--|--|--|--|
|          | * Área de Descarga: Estoque Interno - Doca 🗸                                                          |                                                                               |          |            |  |  |  |  |  |  |
| $\frown$ | Descrição: Materiais de pequeno porte e que precisam ficar em área coberta, protegidos de intempéries |                                                                               |          |            |  |  |  |  |  |  |
| 1        | Volumes Recebíveis                                                                                    |                                                                               |          |            |  |  |  |  |  |  |
|          | (2)                                                                                                   | Volumes                                                                       | (3)      | Quantidade |  |  |  |  |  |  |
|          | $\smile$                                                                                              | Pequenos volumes que dispensam equipamentos de movimentação                   | $\smile$ | 0          |  |  |  |  |  |  |
|          |                                                                                                    | Volumes de dificil manuseio que exigem 2 pessoas para carregar                |          | 0          |  |  |  |  |  |  |
|          |                                                                                                    | Volumes soltos, que exigem o uso de paleteira ou carrinho manual - 1/carrinho |          | 0          |  |  |  |  |  |  |
|          |                                                                                                    | Volumes paletizados que requeiram o uso de empilhadeira - até 7 ton           |          | 0          |  |  |  |  |  |  |
|          |                                                                                                    |                                                                               |          |            |  |  |  |  |  |  |

#### **5. Data Preferencial para Entrega**

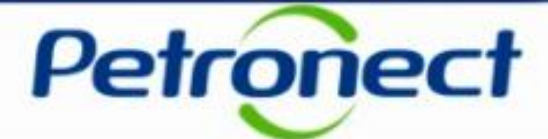

| Data Preferencial para Entrega |                                                                                                |  |
|--------------------------------|------------------------------------------------------------------------------------------------|--|
| Data Preferencial: Turnos:     |                                                                                                |  |
| 1                              |                                                                                                |  |
|                                |                                                                                                |  |
|                                | <ol> <li>Clique no ícone " i ? e selecione a<br/>data no campo "Data Preferencial";</li> </ol> |  |

| nformações dos Volumes Transportados |                         |                                      |    |    |      |       |    |    |                                                                             |          |
|--------------------------------------|-------------------------|--------------------------------------|----|----|------|-------|----|----|-----------------------------------------------------------------------------|----------|
| * Área de Descarga:<br>Descrição:    | E:<br>Ma                | istoque Externo - Diversos - Pátio 🗸 |    |    |      |       |    |    |                                                                             |          |
| Volumes Receit                       | . ≪ < Setembro 2018 > ≫ |                                      |    |    | > >> |       |    |    |                                                                             |          |
|                                      |                         | 2*                                   | 3* | 4* | 5*   | 6*    | Sa | Do | Volumes Que                                                                 | intidade |
|                                      | 35                      | 27                                   | 28 | 29 | 30   | 31    | 1  | 2  | mes paletizados que requeiram o uso de empilhadeira - acima de 7 até 10 ton | 2        |
|                                      | 38                      | 3                                    | 4  | 5  | 6    | 7     | 8  | 9  | Tubos que podem ser 2. Selecione a data desejada.                           | 0        |
|                                      | 37                      | 10                                   | 11 | 12 | 13   | 14    | 15 | 16 | umes lingados que exigem o uso de guindaste - acima de 60 ton até 150 ton   | 1        |
|                                      | 38                      | 17                                   | 18 | 19 | 20   | 21    | 22 | 23 | plumes super pesados que exigem super equipamentos - acima de 150 ton       | ۰ 🗸      |
|                                      | 39                      | 24                                   | 25 | 26 | 27   | 28    | 29 | 30 |                                                                             |          |
| Data Preferencial pa                 | 40                      | 1                                    | 2  | 3  | 4    | 5     | 6  | 7  |                                                                             |          |
| Data Preferencial:                   |                         |                                      |    | H  | ]    | Turno | 9. |    | ✓                                                                           |          |

**Observação:** Período mínimo para a seleção da data é de 48 horas após a data de solicitação do agendamento.

# **5. Data Preferencial para Entrega**

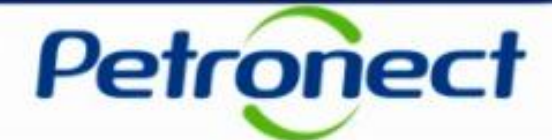

| Data Preferencial para Entrega                                                              |
|---------------------------------------------------------------------------------------------|
| Data Preferencial:                                                                          |
|                                                                                             |
| <ol> <li>Selecione o horário de entrega no campo "Turno".</li> <li>Ao clicar na "</li></ol> |
| Data Preferencial para Entrega 09:00 - 11:00                                                |
| Data Preferencial: 07.09.2018 👜 Turnos: 🗸                                                   |
|                                                                                             |
| 4. Selecione o " <b>Turno</b> "<br>desejado.                                                |
| Data Preferencial para Entrega                                                              |
| Data Preferencial: 07.09.2018 🖬 Turnos: 12:00 - 14:30 🗸                                     |
| Salvar Voltar                                                                               |
| 5.Clique em<br>" <b>Salvar</b> ";                                                           |

#### 6. Conclusão do Agendamento

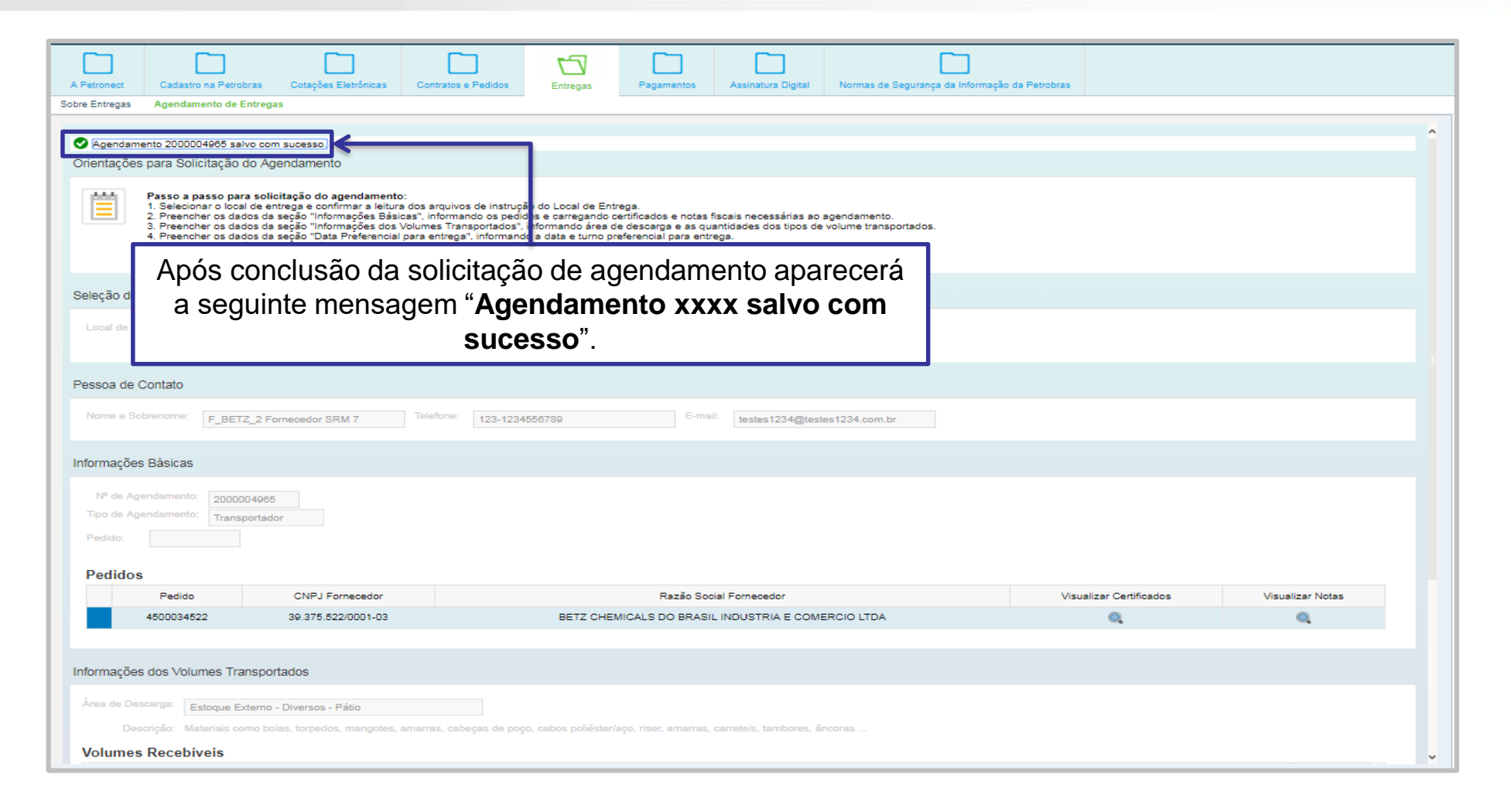

Petrone

**Observação**: O sistema exibirá uma mensagem de alerta caso algum campo obrigatório não esteja preenchido ou esteja incorreto.

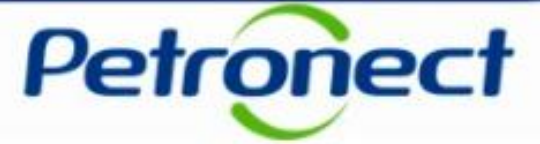

Este tópico possibilita que o usuário fornecedor acompanhe o andamento de um Agendamento de Entrega solicitado.

| Petronect                                                       | Bem-vindo: Segunda-feira, 28 de Janeiro de 2019 Minha Conta Treinamentos Fale Conosco Termos Minha Assinatura Sair com segurança                                                  |                    |
|-----------------------------------------------------------------|----------------------------------------------------------------------------------------------------|--------------------|
| A Petro                                                         | etrobras Cotações Eletrônicas Contratos e Peixo Entregas Pagamentos Assinatura Digital Normas de Segurança da Informação da Petrobras                                             |                    |
| Sobre 2 Agendamento                                             | de Entregas                                                                                                    |                    |
| Solicitação do Agendamen                                        |                                                                                                    |                    |
| Clique no botão "Solicitar Ago<br>Após a sua solicitação será g | endamento" a seguir para registrar uma nova solicitação de agendamento.<br>Jerado um número de agendamento que poderá ser acompanhado utilizando os critérios de pesquisa abaixo. |                    |
| Solicitar Agendamento                                           |                                                                                                    |                    |
| Busca de Agendamentos                                           | _                                                                                                    |                    |
| Local de Entrega:                                               | Reagendado:                                                                                                    |                    |
| Data da Solicitação:                                            | até: 🔟 Status do Agendamento: 🗸                                                                                                    |                    |
| Data Agendada:<br>N° do Pedido ou N° da PTM:                    |                                                                                                    |                    |
| N° da Nota Fiscal:                                              |                                                                                                    | 3. Utilize o campo |
| N° do Agendamento:                                              |                                                                                                    | "Busca de          |
| Buscar Limpar                                                   | 4 Apás utilizar o campo                                                                                                    | Agendamentos";     |
| Ĩ                                                               | "Busca de Agendamentos"                                                                                                    |                    |
|                                                                 | clique em " <b>Buscar</b> ".                                                                                                    |                    |

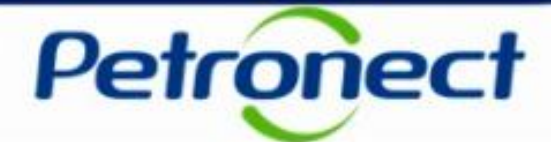

Para facilitar a consulta de agendamentos, utilize os filtros de disponíveis:

- Local de Entrega Exibe os locais de entrega disponíveis;
- Data da Solicitação Período que compreende a data de solicitação do agendamento;
- Data Agendada Período que compreende a data de entrega;
- Nº do Pedido ou Nº da PTM Número do pedido que foi associado ao agendamento;
- Nº da Nota Fiscal Número da Nota Fiscal que foi adicionada ao agendamento;
- Nº do Agendamento Número do agendamento solicitado;
- Reagendado Exibirá "Sim" ou "Não" para filtrar as solicitações reagendadas;
- Status do Agendamento Lista dos status possíveis de um agendamento

Observação<sup>1</sup>: Caso nenhum registro seja encontrado, será exibida a mensagem: "Nenhum registro foi encontrado para o filtro selecionado".

**Observação**<sup>2</sup>: Ao clicar no botão "**Buscar**" sem ter preenchido nenhum campo de filtro, será apresentado como resultado todos os agendamentos realizados pelo usuário. Caso o usuário tenha o perfil supervisor, serão exibidos todos os agendamentos da empresa.

**Observação**<sup>3</sup>: Para saber se possui o perfil de supervisor, vide documento no menu Ajuda > Treinamentos > Guias Rápidos > Cotações Eletrônicas > Minha Conta.

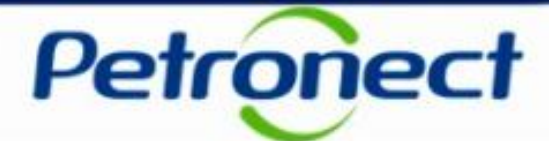

Caso um agendamento seja encontrado será exibida uma tabela de resultados.

| intregas A                                          | gendamento de Entr                                      | egas                                     |                                                                    |                                                                                                  |                                                                                                 |                          |                                                 |                                                          |                      |
|-----------------------------------------------------|---------------------------------------------------------|------------------------------------------|--------------------------------------------------------------------|--------------------------------------------------------------------------------------------------|-------------------------------------------------------------------------------------------------|--------------------------|-------------------------------------------------|----------------------------------------------------------|----------------------|
| ique no botão<br>sós a sua solic<br>Solicitar Agend | "Solicitar Agendame<br>sitação será gerado i<br>damento | ento" a seguir para<br>um número de ager | registrar uma nova sol<br>damento que poderá                       | icitação de agendamento.<br>ser acompanhado utilizando os                                        | critérios de pesquisa abaixo.                                                                   |                          |                                                 |                                                          |                      |
| ca de Ageno                                         | damentos                                                |                                          |                                                                    |                                                                                                  |                                                                                                 |                          |                                                 |                                                          |                      |
| Local<br>Data da<br>Dat                             | l de Entrega:                                           | ti até:                                  | ~<br>14                                                            | Reagendado:<br>Status do Agendamento:                                                            | ~                                                                                               |                          |                                                 |                                                          |                      |
| do Pedido ou<br>Nº da                               | N° da PTM:                                              |                                          |                                                                    | Г                                                                                                | Clique em " <b>Ex</b> i                                                                         | <b>ortar</b> " para      | 4                                               |                                                          |                      |
| N° do Ag                                            | gendamento:                                             |                                          |                                                                    |                                                                                                  |                                                                                                 | odo do ouo               | 4                                               |                                                          |                      |
|                                                     |                                                         |                                          |                                                                    |                                                                                                  | baixar o result                                                                                 | ado de sua               |                                                 |                                                          |                      |
| scar Limpar                                         |                                                         |                                          |                                                                    |                                                                                                  | pesquisa em f                                                                                   | ormato .xls;             |                                                 |                                                          |                      |
| portar tabela p                                     | para PDF Export                                         |                                          |                                                                    |                                                                                                  |                                                                                                 |                          |                                                 |                                                          |                      |
| Editar                                              | Cancelar                                                | Agendar                                  | Agendamento                                                        | Solicitado Em                                                                                    | Status                                                                                          | Data Agendada            | Período                                         | Local                                                    | Data do Cancelamento |
|                                                     |                                                         |                                          | 2000004772                                                         | 18.01.2017 13:56                                                                                 | Cancelado                                                                                       |                          |                                                 | ARM - Rio 2                                              | 14.08.2018 15:46     |
|                                                     | □ <mark>×</mark>                                        |                                          | 2000004771                                                         | 18.01.2017 13:39                                                                                 | Agendamento Solicitado                                                                          |                          |                                                 | ARM - Rio 2                                              |                      |
| 0                                                   |                                                         |                                          | 2000004770                                                         | 18.01.2017 13:02                                                                                 | Agendamento Solicitado                                                                          | 01.01.2016               |                                                 | ARM - Rio 2                                              |                      |
| 0                                                   | L×                                                      |                                          | 2000004769                                                         | 16.01.2017 11:03                                                                                 | Agendamento Solicitado                                                                          | 01.01.2016               |                                                 | ARM - Rio 2                                              |                      |
|                                                     | L×<br>L×                                                |                                          |                                                                    |                                                                                                  | Agendamento Solicitado                                                                          | 01.01.2016               |                                                 | ARM - Rio 2                                              |                      |
|                                                     |                                                         |                                          | 2000004768                                                         | 16.01.2017 09:37                                                                                 |                                                                                                 |                          |                                                 |                                                          |                      |
|                                                     | Dx<br>Dx<br>Dx<br>Dx                                    | 9                                        | 2000004768<br>2000004767                                           | 06.01.2017 10:59                                                                                 | Agendado com Pendência                                                                          |                          | 07:45 - 07:59                                   | ARM - Rio 2                                              |                      |
|                                                     | Dx<br>Dx<br>Dx<br>Dx<br>Dx                              | 2                                        | 2000004768<br>2000004767<br>2000004766                             | 06.01.2017 10:59<br>06.01.2017 10:36                                                             | Agendado com Pendência<br>Agendamento Solicitado                                                |                          | 07:45 - 07:59                                   | ARM - Rio 2<br>ARM - Rio 2                               |                      |
|                                                     | Lx<br>Lx<br>Lx<br>Lx<br>Lx<br>Lx                        | <u>0</u>                                 | 2000004768<br>2000004767<br>2000004766<br>2000004765               | 06.01.2017 10:39<br>06.01.2017 10:59<br>06.01.2017 10:36<br>06.01.2017 10:09                     | Agendado com Pendência<br>Agendamento Solicitado<br>Agendado com Pendência                      | 02.05.2018               | 07:45 - 07:59<br>07:15 - 08:14                  | ARM - Rio 2<br>ARM - Rio 2<br>ARM - Macae                |                      |
|                                                     |                                                         | 93<br>93                                 | 2000004788<br>2000004787<br>2000004768<br>2000004765<br>2000004757 | 06.01.2017 09:37<br>06.01.2017 10:59<br>06.01.2017 10:36<br>06.01.2017 10:09<br>05.01.2017 14:01 | Agendado com Pendência<br>Agendamento Solicitado<br>Agendado com Pendência<br>Entrega Rejeitada | 02.05.2018<br>20.01.2017 | 07:45 - 07:59<br>07:15 - 08:14<br>07:30 - 07:44 | ARM - Rio 2<br>ARM - Rio 2<br>ARM - Macae<br>ARM - Rio 2 |                      |

Clique em "**Exportar tabela para PDF**" para baixar o resultado de sua pesquisa em formato PDF;

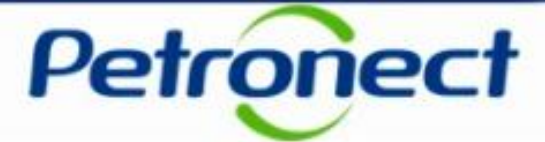

A tabela "Resultados da Pesquisa" exibirá as seguintes colunas:

- Editar (Ícone ) link de acesso a tela de edição da solicitação do agendamento. Este ícone não estará disponível quando o status do agendamento for igual a: "Agendado", "Cancelado", "Entrega Rejeitada", "Entrega Parcial" e "Entregue";
- **Cancelar** (Ícone 💽) link de acesso a tela de cancelamento da solicitação de agendamento. Este ícone não estará disponível quando o status do agendamento for igual a: "Cancelado", "Entrega Rejeitada", "Entrega Parcial" e "Entregue";
- Agendar (Ícone 2) link de acesso a janela para escolha da data para entrega do material. Este ícone deve ser exibido somente quando o status do agendamento for igual a: "Confirmar Agendamento", "Agendado com Pendência" ou "Agendado";
- Agendamento número identificador do agendamento link de acesso a tela de visualização do agendamento;
- Solicitado Em Data em que o agendamento foi solicitado;

#### Status - Indica o status em que o agendamento encontra-se atualmente:

- Agendamento Solicitado: Quando o fornecedor / transportador solicita um agendamento para ser analisado pelo planejador.
- Analise em Andamento: Quando o planejador edita alguma informação da solicitação. Porém ainda não realizou a estimativa de tempo de descarga necessária para o agendamento.
- Revisar Solicitação: Quando o planejador rejeita a solicitação por alguma pendência na solicitação (Exemplo: documentação não enviada ou informação não enviada);

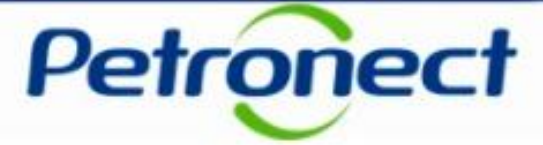

- □ Confirmar Agendamento: Quando o planejador terminou a estimativa de tempo de descarga e informou essa estimativa ao fornecedor / transportador que vai escolher o dia e turno disponíveis;
- □ Cancelado: Quando a solicitação é cancelada;
- Agendado com Pendência: Quando o fornecedor / transportador escolheu o dia e turno para entrega e foi encontrada alguma pendência durante toda análise do agendamento. Ex.: Um certificado necessário que vai ser entregue via malote, ou seja, certificado não anexado ao agendamento ou algum pedido está sem nota fiscal associada;
- Agendado: Quando o fornecedor / transportador escolheu o dia e turno para entrega e não foi encontrada nenhuma pendência durante toda a análise do agendamento;
- **Entrega Rejeitada**: Quando o planejador rejeita o recebimento de todo o material.
- □ Entrega Parcial: Quando o material é recebido parcialmente, ou seja, algumas notas fiscais foram rejeitadas no recebimento, porém tiveram notas recebidas corretamente;
- **Entregue**: Quando o material foi entregue completamente.
- Data Agendada: Data programada para entrega do material;
- Período: Turno para qual a entrega foi programada;
- Local: Nome do local de entrega;
- Data do Cancelamento: Data em que o agendamento foi cancelado.

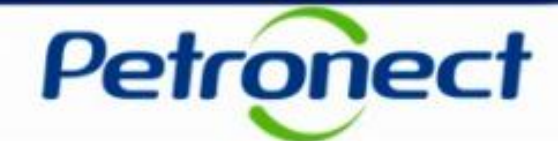

| TIPO        | STATUS DO AGENDAMENTO  | COMENTÁRIO                                   | AÇÃO A SER REALIZADA                                                                 |
|-------------|------------------------|----------------------------------------------|--------------------------------------------------------------------------------------|
|             | Agendamento Solicitado | 1º status - Fornecedor solicitou agendamento | Aguardar a ação do Planejador.                                                       |
|             | Analise em Andamento   | Análise pendente com a Unidade               | Aguardar a ação do Planejador.                                                       |
|             | Revisar Solicitação    | Documentação pendente do fornecedor          | Verificar a "justificativa" deixada no campo "Histórico de Ações".                   |
| AGENDAMENTO | Confirmar Agendamento  | Pendente com o fornecedor                    | Ajustar a data de agendamento para a próxima janela disponível (prazo mínimo 48h).   |
|             | Cancelado              | Solicitação cancelada                        | Verificar o motivo do cancelamento em "Histórico de Ações" no campo "Justificativa". |
|             | Agendado com Pendência | Pendente com o fornecedor                    | Verificar a "justificativa" deixada no campo "Histórico de Ações".                   |
|             | Agendado               | Solicitação aprovada pela Unidade            | Prosseguir com a entrega.                                                            |
|             | Entrega Rejeitada      | Entrega rejeitada na Unidade                 | Realizar novo agendamento.                                                           |
| ENTREGA     | Entrega Parcial        | Entregou parcialmente o material             | Preparar o restante da entrega do material.                                          |
|             | Entregue               | Material entregue com sucesso                | Nenhum ação a ser realizada.                                                         |

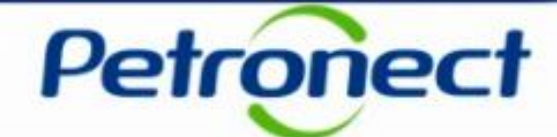

| Res | Resultados da Pesquisa              |                  |         |             |                   |                       |                        |                     |               |             |                      |   |  |
|-----|-------------------------------------|------------------|---------|-------------|-------------------|-----------------------|------------------------|---------------------|---------------|-------------|----------------------|---|--|
| Ð   | Exportar tabela para PDF Exportar ~ |                  |         |             |                   |                       |                        |                     |               |             |                      |   |  |
|     | Editar                              | Cancelar         | Agendar | Agendamento | So                | licitado Em           | Status                 | Data Agendada       | Período       | Local       | Data do Cancelamento | ^ |  |
|     | Ø                                   | <b>⊡</b> ×       | 2       | 2000004765  | <b>C</b> 00.0     | 1.2017 10.09          | Agendado com Pendência | 02.05.2018          | 07:15 - 08:14 | ARM - Macae |                      |   |  |
|     |                                     |                  |         | 2000004757  | 05.0 <sup>4</sup> | 1.2017 14:01          | Entrega Rejeitada      | 20.01.2017          | 07:30 - 07:44 | ARM - Rio 2 |                      |   |  |
|     | Ø                                   | □ <mark>≿</mark> |         | 2000004751  | 15.12             | 2.2016 16:22          | Agendamento Solicitado |                     |               | ARM - Rio 2 |                      |   |  |
|     |                                     |                  |         | 2000004750  | 15.1              | 5. Para visualizar um |                        |                     | 12:00 - 12:14 | ARM - Rio 2 |                      |   |  |
|     |                                     | □ <mark>≿</mark> | 2       | 2000004749  | 15.1              | ageno                 | lamento, clique r      | no número           | 18:30 - 12:44 | ARM - Rio 2 |                      |   |  |
|     |                                     | □ <mark>≳</mark> | 2       | 2000004747  | 15.1              | do a                  | agendamento, ex        | ibido na 12:00 - 12 | 12:00 - 12:29 | ARM - Rio 2 |                      |   |  |
|     | Ø                                   | □ <mark>≿</mark> |         | 2000004745  | 14.1              | CC                    | oluna " <b>Agendam</b> | ento":              |               | ARM - Rio 2 |                      |   |  |
|     | Ø                                   | <b>⊳</b>         |         | 2000004744  | 14.1              |                       |                        | ,                   |               | ARM - Rio 2 |                      |   |  |
|     | Ø                                   | <b>⊳</b>         |         | 2000004731  | 23.11             | 1.2016 10:19          | Análise em Andamento   | 26.11.2017          |               | ARM - Rio 2 |                      |   |  |
|     |                                     |                  |         | 2000004721  | 21.11             | 1.2016 15:46          | Cancelado              |                     |               | ARM - Rio 2 | 23.11.2016 10:15     | ~ |  |
|     |                                     |                  |         |             |                   |                       |                        |                     |               |             |                      |   |  |

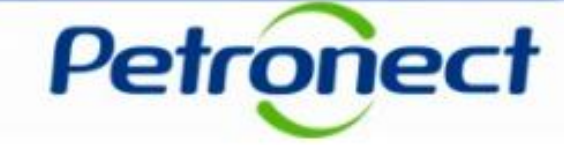

|                          | A Petronect Cadast<br>Sobre Entregas Agenda                               | ro na Petrobras Cotações Eletrônicas                                                                                                    | Contratos e Pedidos                                                                                                    | Entregas                                                                                                    | Pagamentos Assinatura Digital                                                                                                    | Normas de Segurança                                  | da Informação da Petr | robras                  |                  |  |
|--------------------------|---------------------------------------------------------------------------|----------------------------------------------------------------------------------------------------|----------------------------------------------------------------------------------------------------|----------------------------------------------------------------------------------------------------|----------------------------------------------------------------------------------------------------|------------------------------------------------------|-----------------------|-------------------------|------------------|--|
|                          | Passo a<br>1. Selecia<br>2. Preent<br>3. Preent<br>4. Preent<br>5. Salvar | passo para solicitação do agendamento<br>onar o local de entrega e confirmar a leitura<br>ther os dados da segão "Informações Básic<br>ther os dados da segão "Data Preferencial<br>a solicitação e anotar o número de agenda | ,<br>dos arquivos de instruçã<br>as", informando os pedio<br>loumes Transportados",<br>para entrega", informand<br>mento gerado. Este núm | io do Local de Entrega.<br>los e carregando árdo certific<br>informando árdo certific<br>o a data e turno prefere<br>ero pode ser utilizado p | ados e notas fiscais necessárias ao<br>carga e as quantidades dos tipos de<br>noial para entrega.<br>ara acompanhar seu agendamento r | agendamento.<br>volume transportados.<br>no sistema. |                       |                         |                  |  |
|                          | Local do Entropar                                                         |                                                                                                    |                                                                                                    |                                                                                                    |                                                                                                    |                                                      |                       |                         |                  |  |
|                          | V Li e estou ciente                                                       | ARM - RIO 2                                                                                                    |                                                                                                    | Instruçõe                                                                                                    | s do Local de Entrega                                                                                                    |                                                      | Arquivo               |                         |                  |  |
|                          | ao lado para o ag<br>selecionado                                          | endamento de entregas no local                                                                                                    |                                                                                                    |                                                                                                    |                                                                                                    |                                                      | SMS                   |                         |                  |  |
|                          |                                                                           |                                                                                                    |                                                                                                    |                                                                                                    |                                                                                                    | M                                                    | anual de Convivênci   | a                       |                  |  |
|                          | Pessoa de Contato                                                         |                                                                                                    |                                                                                                    |                                                                                                    |                                                                                                    |                                                      |                       |                         |                  |  |
|                          | Nome e Sobrenome:                                                         | Fornecedor SRM7 BETZ 11                                                                                                    | Telefone: 212222                                                                                                    | 22223                                                                                                    | E-mail: teste@teste.com                                                                                                    | n.br                                                 |                       |                         |                  |  |
| Serão exibidos os dados  | Informaçãos Rásicas                                                       |                                                                                                    |                                                                                                    |                                                                                                    |                                                                                                    |                                                      |                       |                         |                  |  |
| do agendamento           | iniornações basicas                                                       |                                                                                                    |                                                                                                    |                                                                                                    |                                                                                                    |                                                      |                       |                         |                  |  |
| selecionado com todos os | Nº de Agendamento                                                         | 2000004771<br>Fornecedor                                                                                                    |                                                                                                    |                                                                                                    |                                                                                                    |                                                      |                       |                         |                  |  |
| campos bloqueados para   | Pedido:                                                                   |                                                                                                    |                                                                                                    |                                                                                                    |                                                                                                    |                                                      |                       |                         |                  |  |
| edicão.                  | Pedidos                                                                   |                                                                                                    |                                                                                                    |                                                                                                    |                                                                                                    |                                                      |                       |                         |                  |  |
|                          | Pedido                                                                    | CNPJ Fornecedor                                                                                                    |                                                                                                    |                                                                                                    | Razão Social Fornecedor                                                                                                    |                                                      |                       | Visualizar Certificados | Visualizar Notas |  |
|                          | 45000348                                                                  | 522 0000000000000000                                                                                                    |                                                                                                    |                                                                                                    | )00000000000000000000000000000000000000                                                                                               |                                                      |                       | Q                       | Q,               |  |
|                          | Informações dos Volumes Transportados                                     |                                                                                                    |                                                                                                    |                                                                                                    |                                                                                                    |                                                      |                       |                         |                  |  |
|                          | Área de Descarga:<br>Descrição: M<br>Volumos Descri                       | Estoque Interno - Doca<br>lateriais de pequeno porte e que precisam l<br>fuela                                                                                                    | icar em área coberta, pro                                                                                                    | ntegidos de inte (                                                                                                    | Clique no ícon<br>ara visualizar<br>os Certificad<br>sualizar a Not                                                                   | e " 🔍 "<br>e baixar<br>dos e<br>a Fiscal.            |                       |                         |                  |  |

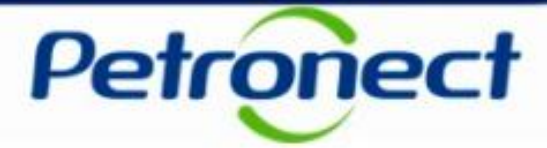

Para acompanhar o andamento da solicitação do agendamento clique em "Histórico de Ações" .

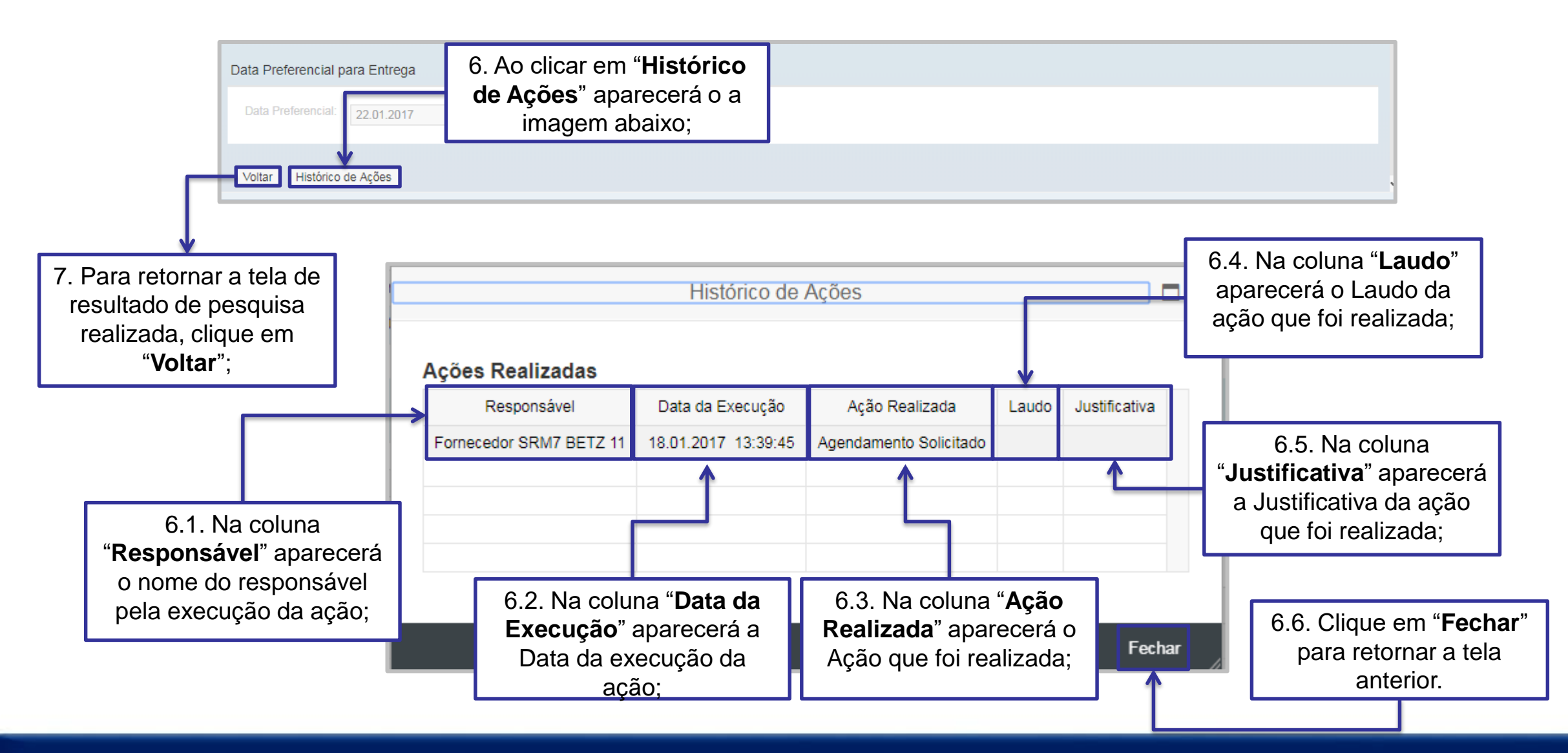

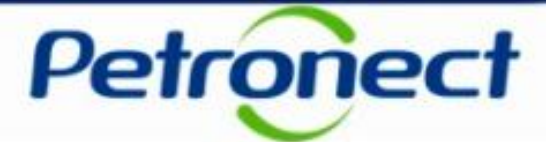

### 8. Editar Agendamentos

| R                 | esultados d   | a Pesquisa       |            |             |                  |                        |               |               |             |                      |   |
|-------------------|---------------|------------------|------------|-------------|------------------|------------------------|---------------|---------------|-------------|----------------------|---|
|                   | Exportar tabe | la para PDF      | Exportar ~ |             |                  |                        |               |               |             |                      |   |
|                   | Editar        | Cancelar         | Agendar    | Agendamento | Solicitado Em    | Status                 | Data Agendada | Período       | Local       | Data do Cancelamento | ^ |
|                   |               |                  |            | 2000004772  | 18.01.2017 13:56 | Cancelado              |               |               | ARM - Rio 2 | 14.08.2018 15:46     |   |
|                   |               | □ 🔀              |            | 2000004771  | 18.01.2017 13:39 | Agendamento Solicitado |               |               | ARM - Rio 2 |                      |   |
|                   |               | □ <mark>≳</mark> |            | 2000004770  | 18.01.2017 13:02 | Agendamento Solicitado | 01.01.2016    |               | ARM - Rio 2 |                      |   |
|                   | Ø             | <b>□</b> ×       |            | 2000004769  | 16.01.2017 11:03 | Agendamento Solicitado | 01.01.2016    |               | ARM - Rio 2 |                      |   |
|                   | <i>a</i>      | <b>□</b> ×       |            | 2000004768  | 16.01.2017 09:37 | Agendamento Solicitado | 01.01.2016    |               | ARM - Rio 2 |                      |   |
|                   |               | □ <mark>⊳</mark> | 2          | 2000004767  | 06.01.2017 10:59 | Agendado com Pendência |               | 07:45 - 07:59 | ARM - Rio 2 |                      |   |
| Clique no icone 🧪 | para          | □ <mark>×</mark> |            | 2000004766  | 06.01.2017 10:36 | Agendamento Solicitado |               |               | ARM - Rio 2 |                      |   |
| editar o agendam  | ento          | □ <mark>≿</mark> | 2          | 2000004765  | 06.01.2017 10:09 | Agendado com Pendência | 02.05.2018    | 07:15 - 08:14 | ARM - Macae |                      |   |
|                   |               |                  |            | 2000004757  | 05.01.2017 14:01 | Entrega Rejeitada      | 20.01.2017    | 07:30 - 07:44 | ARM - Rio 2 |                      |   |
| desejado.         |               | □ <mark>≳</mark> |            | 2000004751  | 15.12.2016 16:22 | Agendamento Solicitado |               |               | ARM - Rio 2 |                      | ~ |
|                   |               |                  |            |             |                  |                        |               |               |             |                      |   |

Este tópico possibilita que o usuário fornecedor edite o Agendamento.

Quando o status do agendamento for igual a: "Solicitado" ou "Revisar Solicitação", a tela de edição do agendamento se comportará conforme informado abaixo:

- A seção "Seleção do Local de Entrega" estará bloqueada para edição;
- A seção "Pessoa de Contato" estará bloqueada para edição;
- A seção "Informações Básicas" estará disponível para edição, podendo incluir novos pedidos, certificados e notas fiscais;
- A seção "Informações dos Volumes Transportados" e "Data Preferencial para Entrega" estarão disponíveis para edição. Clicar no botão "Salvar" após realizar as edições.
- Após salvar a edição será exibida a mensagem: "Agendamento XXXXXXXX salvo com sucesso".

**Observação**: Após a conclusão da solicitação de agendamento, pedidos incluídos não poderão ser excluídos da solicitação.

#### 8. Editar Agendamentos

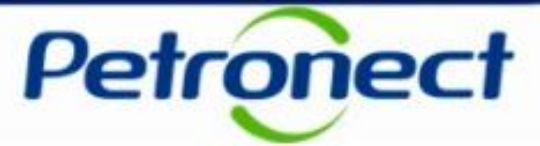

Quando o status do agendamento for igual a: "Análise em Andamento", "Confirmar Agendamento" ou "Agendamento com Pendência", a edição do agendamento se comportará conforme apresentado abaixo:

| Re | sultados da   | a Pesquisa       |            |             |                  |                        |               |               |             |                      |  |
|----|---------------|------------------|------------|-------------|------------------|------------------------|---------------|---------------|-------------|----------------------|--|
| E  | xportar tabel | a para PDF       | Exportar ~ |             |                  |                        |               |               |             |                      |  |
|    | Editar        | Cancelar         | Agendar    | Agendamento | Solicitado Em    | Status _≞              | Data Agendada | Período       | Local       | Data do Cancelamento |  |
|    | Ø             | □ <mark>≿</mark> | 2          | 2000004765  | 06.01.2017 10:09 | Agendado com Pendência | 02.05.2018    | 07:15 - 08:14 | ARM - Macae |                      |  |

- A seção "Seleção do Local de Entrega" e "Pessoa de Contato" estarão bloqueadas para edição;
- Na seção "Informações Básicas", somente as funções de carregar certificados e notas fiscais estarão habilitadas para Edição;
- As seções "Informações dos Volumes Transportados" e "Data Preferencial para Entrega" estarão bloqueadas para Edição.
  - 1. Clicar no botão "Salvar" após realizar as edições;
  - 2. Após salvar a edição será exibida a mensagem: "Agendamento XXXXXXXX salvo com sucesso".
  - 3. Clique no botão "Voltar".

| vea de Descarga: | Recebimento de Materiais Nacionais - Mesa / Caixa R.            |            |
|------------------|-----------------------------------------------------------------|------------|
| Descrição:       | Mesas para recebimento de materiais nacionais de pequeno volume |            |
| /olumes Rece     | bíveis                                                          |            |
|                  | Volumes                                                         | Quantidade |
|                  | Pequenos volumes que dispensam equipamentos de movimentação     | e          |
|                  |                                                                 |            |
| ta Preferencial  | para Entrega                                                    |            |
|                  |                                                                 |            |

# 9. Cancelamento de Agendamentos

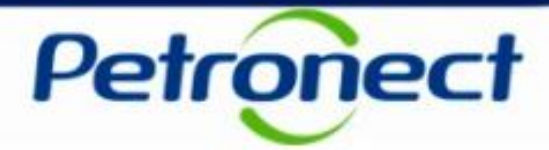

Este tópico possibilita que o usuário fornecedor <u>cancele</u> um agendamento de entrega.

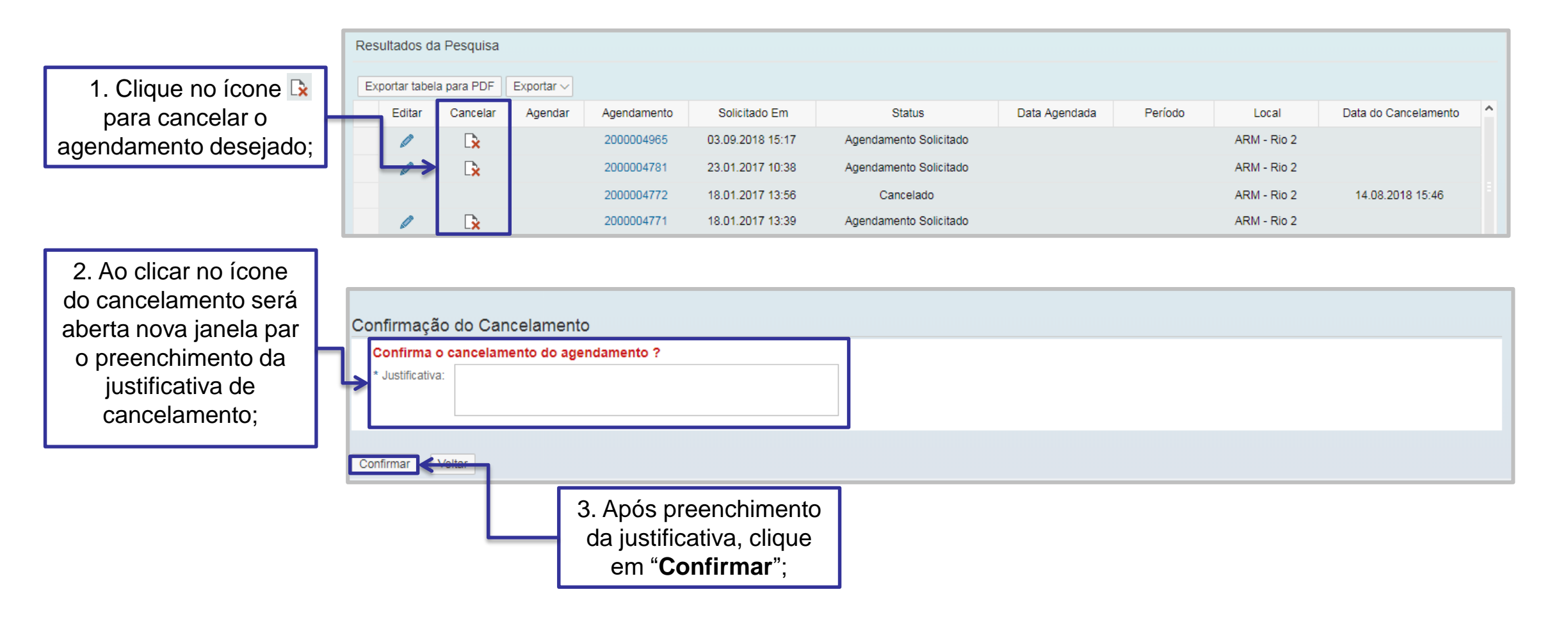

# 9. Cancelamento de Agendamentos

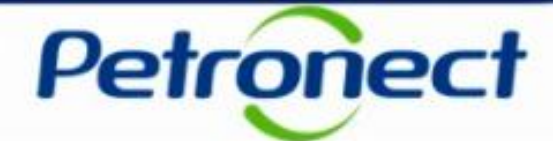

| A Petronect                                                                                                    | Cadastro na Petrobras      | Cotações Eletrônicas  | Contratos e Pedidos | Entregas                     | Pagamentos             | Assinatura Digital   | Normas de Segurança da Informação | da Petrobras     |  |  |
|----------------------------------------------------------------------------------------------------|----------------------------|-----------------------|---------------------|------------------------------|------------------------|----------------------|-----------------------------------|------------------|--|--|
| Sobre Entregas                                                                                                    | Agendamento de Entreg      | as<br>to com sucesso. | -                   |                              |                        |                      |                                   |                  |  |  |
| Orientações para Cancelamento do Agendamento<br>Passo a passo para cancelamento do agendamento:<br>1. Verificar os dados do agendamento e Informar uma justificativo para cancelamento do agendamento<br>2. Confirmar o cancelamento.<br>4. Após confirmar o cancelamento será<br>exibida uma mensagem de confirmação do<br>cancelamento do agendamento<br><b>"Agendamento xxxxxx cancelado com</b> |                            |                       |                     |                              |                        |                      |                                   |                  |  |  |
| Pessoa de Contato       SUCESSO";         Nome e Sobrenome:       F_BETZ_2 Fornecedor SRM 7       Telefone:       12 - 3-123455678       E-mail:       testes1234@testes1234.com.br                                                                                                    |                            |                       |                     |                              |                        |                      |                                   |                  |  |  |
| Informações                                                                                                    | Básicas                    |                       |                     |                              |                        |                      |                                   |                  |  |  |
| Nº de Agen                                                                                                    | damento: 2000004965        |                       |                     |                              |                        |                      |                                   |                  |  |  |
| 4                                                                                                    | Pedido CN<br>500034522 ()) |                       | 5. Cliqu<br>ao qu   | e em " <b>Vo</b><br>Iadro de | oltar" para<br>agendam | a retornar<br>entos. | Visualizar Certificados           | Visualizar Notas |  |  |
| Voltar                                                                                                    |                            |                       |                     |                              |                        |                      |                                   |                  |  |  |

#### 10. Agendar e Reagendar

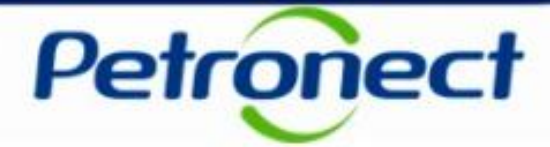

Este tópico possibilita que o usuário fornecedor selecione uma nova data para realizar a entrega.

| Exportar tabe | a para PDF                           | Exportar ~                            |                             |                            |                        |                      |                                                |                                       |                      |   |
|---------------|--------------------------------------|---------------------------------------|-----------------------------|----------------------------|------------------------|----------------------|------------------------------------------------|---------------------------------------|----------------------|---|
| Editar        | Cancelar                             | Agendar                               | Agendamento                 | Solicitado Em              | Ctatue                 | Data Agondada        | Período                                        | Local                                 | Data do Cancelamento | ^ |
| Ø             | □ <mark>×</mark>                     |                                       | 2000004770                  | 18.01.2017                 | Clique no ícone        | 🞦 para 📘             |                                                | ARM - Rio 2                           |                      |   |
| Ø             | <b>⊳</b>                             |                                       | 2000004769                  | 16.01.2017 ind             | icar a data prefe      | rencial de           |                                                | ARM - Rio 2                           |                      |   |
| Ø             | <b>⊳</b>                             |                                       | 2000004768                  | 16.01.2017                 | ontrogo:               |                      |                                                | ARM - Rio 2                           |                      |   |
| Ø             | □ <mark>≿</mark>                     | 2                                     | 200000 1767                 | 06.01.2017                 | entrega,               |                      | 07:45 - 07:59                                  | ARM - Rio 2                           |                      |   |
| Ø             | □ <mark>≳</mark>                     |                                       | 2000004766                  | 06.01.2017 10:36           | Agendamento Solicitado |                      |                                                | ARM - Rio 2                           |                      |   |
| Ø             | □ <mark>≳</mark>                     | 2                                     | 2000004765                  | 06.01.2017 10:09           | Agendado com Pendência | 02.05.2018           | 07:15 - 08:14                                  | ARM - Macae                           |                      |   |
|               |                                      |                                       | 2000004757                  | 05.01.2017 14:01           | Entrega Rejeitada      | 20.01.2017           | 07:30 - 07:44                                  | ARM - Rio 2                           |                      |   |
| Ø             | <b>⊳</b>                             |                                       | 2000004751                  | 15.12.2016 16:22           | Agendamento Solicitado |                      |                                                | ARM - Rio 2                           |                      |   |
|               |                                      |                                       | 2000004750                  | 15.12.2016 15:22           | Entrega Rejeitada      | 24.02.2017           | 12:00 - 12:14                                  | ARM - Rio 2                           |                      |   |
|               | <b>⊳</b>                             | 2                                     | 2000004749                  | 15.12.2016 14:03           | Agendado               | 13.12.2016           | 18:30 - 12:44                                  | ARM - Rio 2                           |                      | ~ |
| <u>۹</u>      | L <del>x</del><br>data a s<br>gendam | Seleção (<br>Seguir é a<br>ento . Coi | de turno de<br>primeira dat | entrega<br>a disponível pa | Agendado               | 2. Preenc<br>desejac | her a data<br>la e clique<br><b>Turnos</b> " p | de entreg<br>no botão<br>ara verifica | a<br>ar              |   |

Seleção de turno de entrega A data a seguir é a primeira data disponível para seu agendamento: Confirme ou selecione uma nova data. Número do Agendamento: 2000004767 \* Data do Agendamento: 20.01.2017 Verificar Turnos 0 09:00 - 11:00 12:00 - 14:30 Confirmar Cancelar

**Observação**: O campo "**Data do Agendamento**" estará preenchido com a primeira data e turno disponível do local de Entrega, lembrando que é necessário ajustá-lo com um intervalo mínimo de 48h.

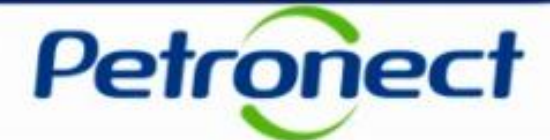

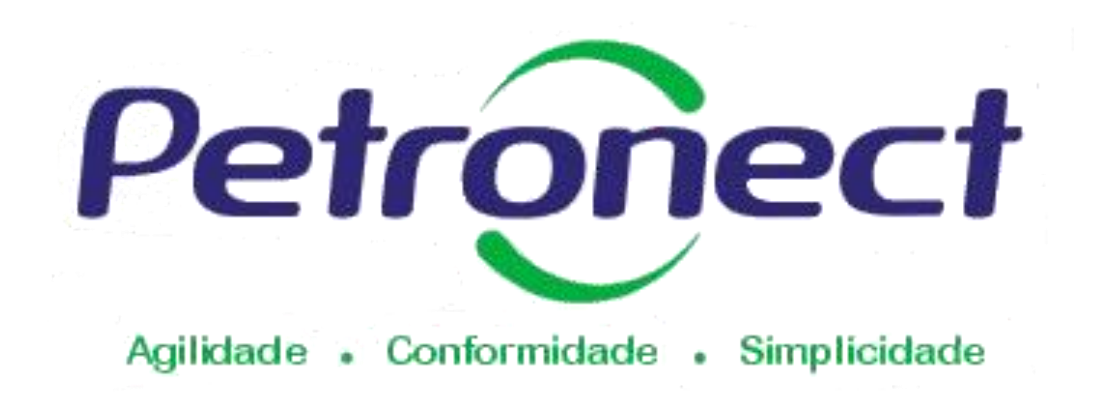

#### www.petronect.com.br

Verifique em nosso Portal os canais de atendimento específicos que a Petronect disponibiliza para Fornecedores e para Usuários do Grupo Petrobras.